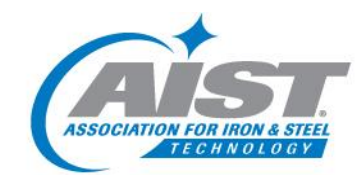

ADVANCING THE TECHNICAL DEVELOPMENT, PRODUCTION, PROCESSING AND APPLICATION OF IRON AND STEEL

### **Login Instructions**

You can access the Login feature, located on the top right of any page on AIST.org. Once you've clicked on Login, you will be prompted for your Member # and Password. Your password should be entered in all lowercase letters, and is the first character of your first name, plus the first five (5) characters of your last name. If you do not know your AIST Member number or your password is not allowing you to log in, please contact AIST Member Services at memberservices@aist.org or +1.724.814.3000, ext. 1.

Example: John Smith would log in as follows:

Login (AIST member number): 12345 Password: jsmith

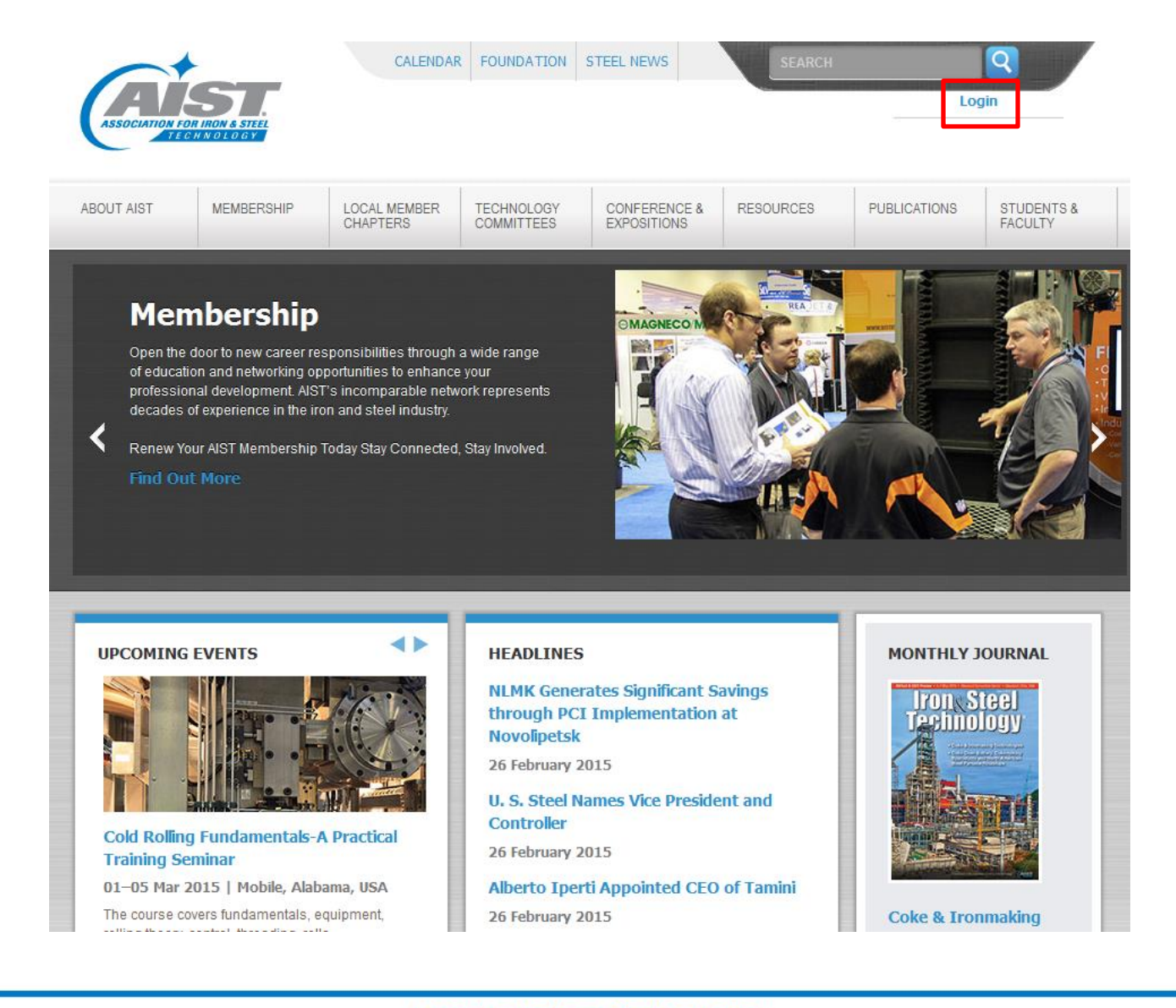

# AIST.org Login Instructions Page 2

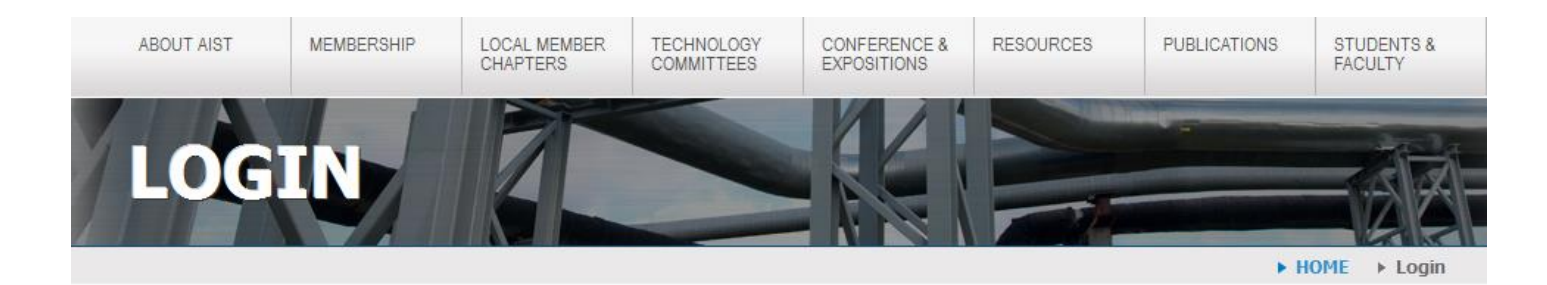

You must have your member number and password to login to AIST.org. If you have questions, please follow these step-by-step instructions or contact Member Services at +1.724.814.3000, ext. 1.

#### Member and Visitor Login

| Member #: |  |
|-----------|--|
| Password: |  |

Remember me next time.

Log In

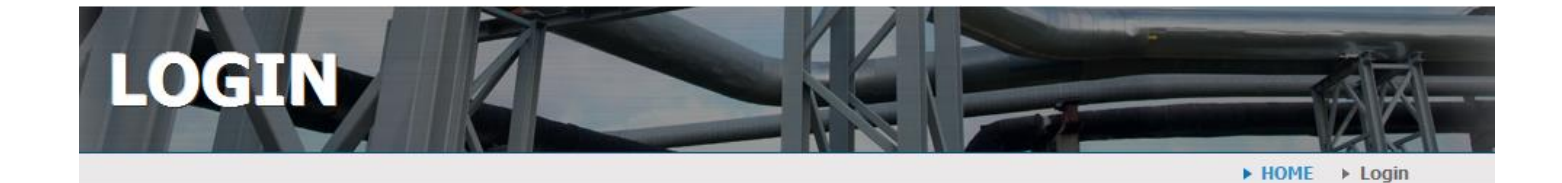

You must have your member number and password to login to AIST.org. If you have questions, please follow these step-by-step instructions or contact Member Services at +1.724.814.3000, ext. 1.

### Member and Visitor Login

| Member #: |  |
|-----------|--|
| Password: |  |

Remember me next time.

You can check the "Remember me next time" for the website to remember your member number and password. Log In

AIST.org Login Instructions Page 3

Once you've logged in, you will see your first name populate in the top right of the website.

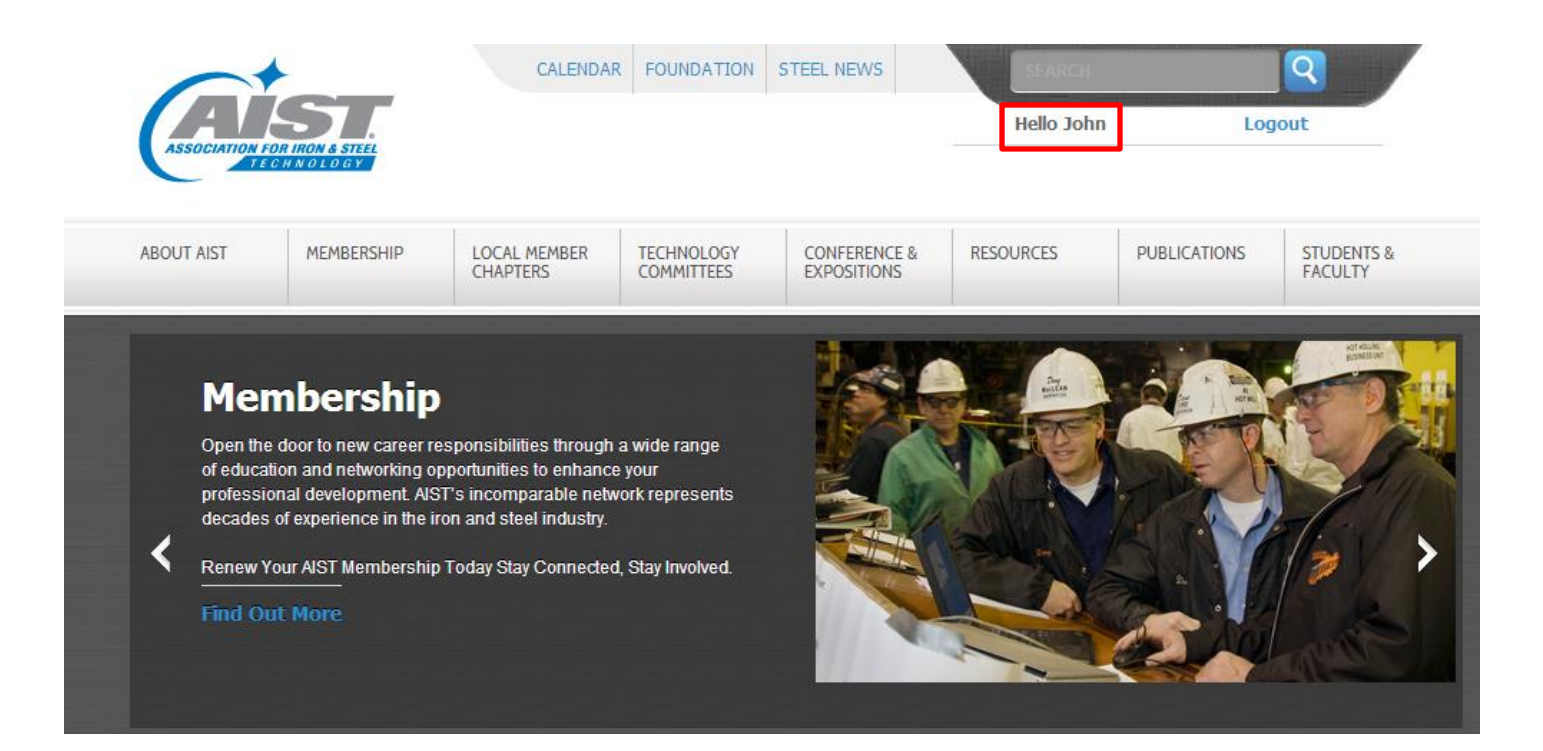

Now you are free to roam the site and enter Members Only areas that are designated specifically for you. For example, if you are part of the Safety & Health Technology Committee, you will be able to view past meeting minutes, committee rosters, listservers, etc. View example on next page.

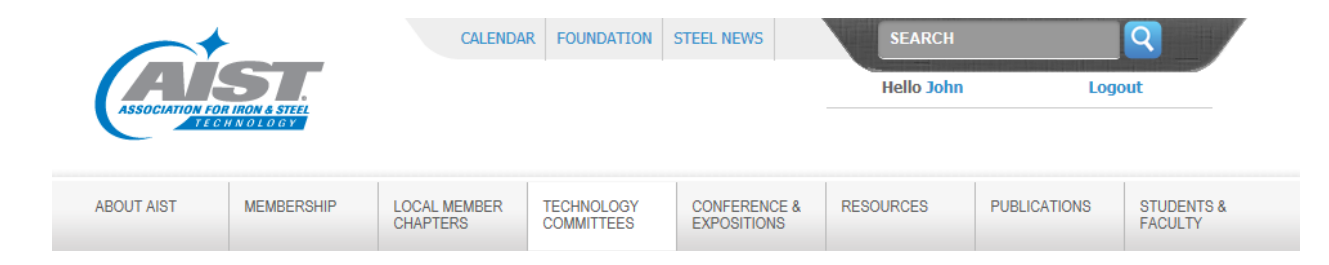

# Safety & Health Technology Committee

**MISSION:** To promote loss prevention principles in the steel industry through the sharing of information and expertise of health and safety professionals.

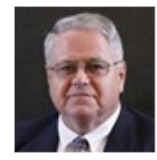

AIST Staff Engineer Pat Philbin +1.724.814.3056 Chair James Alesia Steel Dynamics Inc. - Structural & Rail Div.

Vice Chair Barry Momyer AM Health & Safety, Inc.

# Upcoming Meetings

## Safety & Health Technology Committee Meeting

Date: 18 March 2015 Location: The Renaissance Battle House Hotel, Mobile, Alabama Contact: Pat Philbin +1.724.814.3056 pphilbin@aist.org

## Safety & Health Technology Committee Meeting

Date: 06 May 2015 Location: AISTech, Cleveland, Ohio Contact: Pat Philbin +1.724.814.3056 pphilbin@aist.org

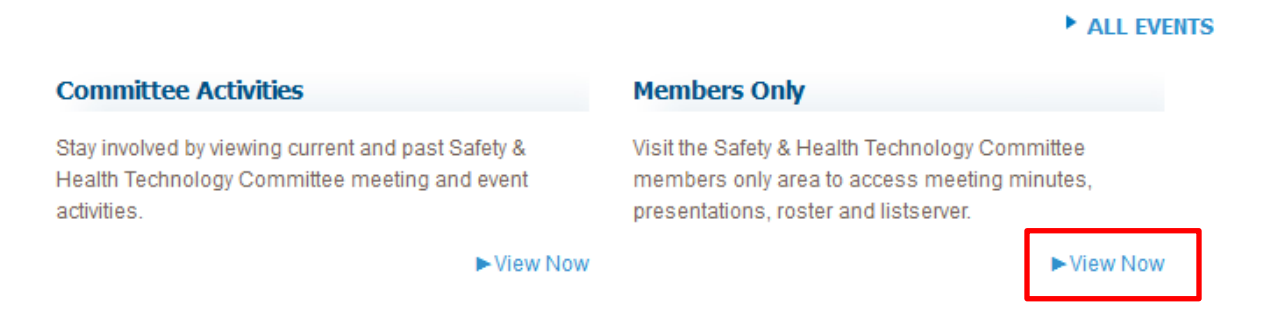

As with any user name and password, please protect your login information and do not share this information with others.

If you are still having trouble logging into the Members Only area of the Web site, please contact AIST Member Services at +1.724.814.3000, ext. 1 or <u>memberservices@aist.org</u>